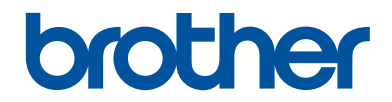

# Guia de Referência

### Explicações breves para operações de rotina

# MFC-T4500DW

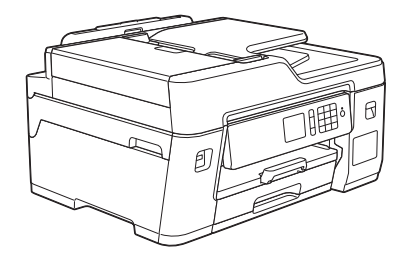

Mantenha este guia próximo ao seu equipamento Brother para consulta rápida.

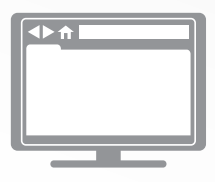

#### Manual do Usuário Online

Para instruções mais avançadas, informações e especificações do produto, consulte o *Manual do Usuário Online* em <u>support.brother.com/manuals</u>

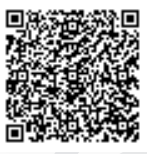

# Para solicitar a versão impressa do Manual do Usuário Online, por favor, entre em contato através do:

Site: <u>www.brother.com.br</u>

# Manuais do Usuário e onde encontrá-los

| Qual manual?                    | Qual o conteúdo?                                                                                                    | Onde encontrar?                                             |
|---------------------------------|----------------------------------------------------------------------------------------------------|-------------------------------------------------------------|
| Guia de Segurança do<br>Produto | Leia primeiro este manual. Leia as Instruções<br>de segurança antes de configurar o<br>equipamento. Consulte este manual para ver<br>as marcas comerciais e limitações legais.                                                                                                    | Impresso/na caixa                                           |
| Guia de Configuração<br>Rápida  | Siga as instruções para configurar seu<br>equipamento e instalar o <b>Pacote Completo</b><br><b>de Drivers e Software</b> para o sistema<br>operacional e o tipo de conexão usados.                                                                                                    | Impresso/na caixa                                           |
| Guia de Referência              | Aprenda as operações básicas de Impressão<br>no PC, Impressão direta, Escaneamento,<br>Cópia e Fax, assim como os procedimentos<br>gerais de manutenção do equipamento.<br>Consulte as dicas para a solução de<br>problemas.                                                                 | Impresso ou no<br>Disco de Instalação<br>Brother / na caixa |
| Manual do Usuário<br>Online     | Este guia contém informações que complementam o <i>Guia de Referência</i> .                                                                                                    | Brother Solutions<br>Center <sup>1</sup>                    |
|                                 | Além de informações sobre operações de<br>Impressão no PC, Impressão direta,<br>Escaneamento, Cópia, Fax, serviços de<br>Internet, funções de acesso remoto e do<br>Brother ControlCenter, outras informações<br>importantes sobre como usar o equipamento<br>em rede também são fornecidas. |                                                             |

<sup>1</sup> Acesse <u>support.brother.com/manuals</u>.

### Para as Mais Recentes Atualizações de Controladores (drivers)

Acesse a página **Downloads** do seu modelo no Brother Solutions Center, em <u>support.brother.com</u> para fazer download de drivers. Acesse o site para obter as últimas atualizações de firmware e manter o desempenho do seu equipamento sempre em dia.

©2018 Brother Industries, Ltd. Todos os direitos reservados.

# Dúvidas ou problemas? Dê uma olhada em nossas Perguntas frequentes, Solução de problemas e Vídeos online.

Acesse a página **Perguntas frequentes e Solução de problemas** referente ao seu modelo no Brother Solutions Center em <u>support.brother.com</u>.

- Oferece várias formas de pesquisa
- Mostra perguntas relacionadas para fornecer mais informações
- Atualizado regularmente com base no feedback dos clientes

# Informações gerais

# Visão geral do painel de controle

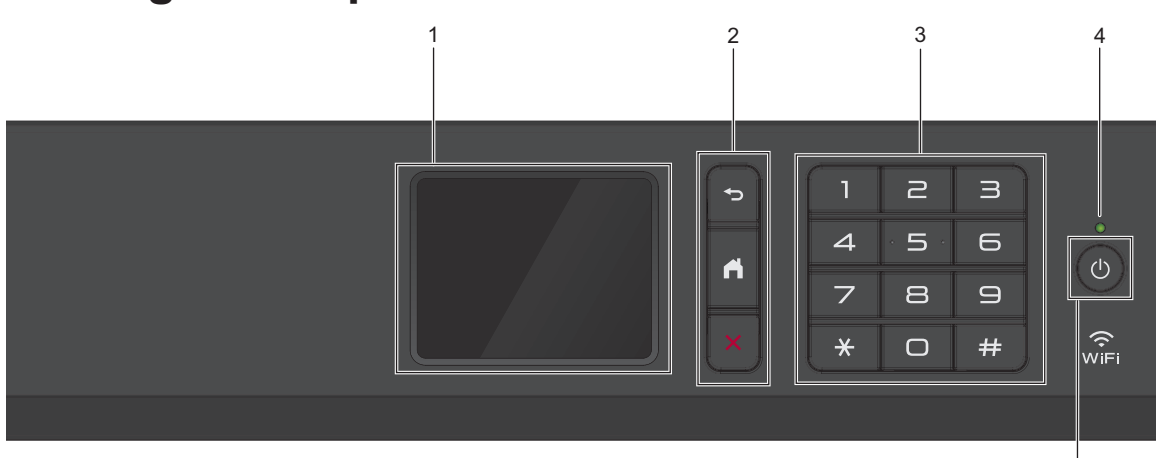

1. Tela de cristal líquido (LCD) sensível ao toque.

Acesse menus e opções pressionando-os nesta tela de toque.

#### 2. Botões de menu

### 🔵 (Retornar)

Pressione para retornar ao menu anterior.

# (Início)

Pressione para retornar à tela inicial.

### (Cancelar)

Pressione para cancelar uma operação.

#### 3. Teclado

Pressione os números para discar números de telefone ou fax e para inserir o número de cópias.

### 4. LED indicador de ligado/desligado

O LED acende-se quando o equipamento está ligado.

Quando o equipamento está no Modo Sleep, o LED fica piscando.

5

### 5. U Ligar/Desligar a alimentação

Pressione () para ligar o equipamento.

Pressione e mantenha pressionado

para desligar o equipamento. A tela Touchscreen exibe [Desligando] e permanece ligada por alguns segundos antes de desligar. Se você tiver conectado um telefone externo ou uma secretária eletrônica, esse dispositivo estará sempre disponível.

Se você desligar o equipamento usando

(), ele continuará fazendo a limpeza da

cabeça de impressão periodicamente para manter a qualidade de impressão. Para prolongar a vida útil da cabeça de impressão, obter a melhor eficiência da tinta e manter a qualidade de impressão, mantenha o equipamento sempre conectado a uma fonte de energia elétrica.

# Visão geral da tela de toque LCD

Você pode mudar as telas de início pressionando ◀ ou ►.

A partir das telas de início, você pode acessar as telas de configuração Wi-Fi<sup>®</sup>, atalhos e configurações.

#### Tela Início

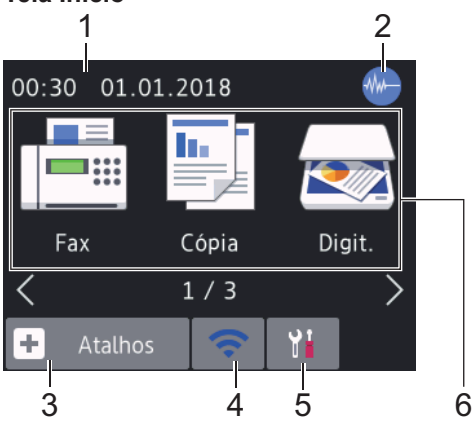

Essa tela mostra o status do aparelho quando ele está ocioso. Quando é exibida, ela indica que seu equipamento está pronto para o próximo comando.

### 1. Data e Hora

Exibe a data e hora definidas no equipamento.

### 2. Modo silencioso

Este ícone aparece quando a configuração [Modo Silen.] está definida como [Lig].

A configuração do modo silencioso pode reduzir o ruído de impressão. Quando o modo Silencioso está ativado, a velocidade de impressão fica mais baixa. Informações mais detalhadas ➤> Manual do Usuário Online

### 3. + [Atalhos]

Crie atalhos para operações usadas com frequência, como envio de fax, cópia, escaneamento e serviços Web Connect e Apps.  Há três telas de Atalhos. Você pode programar quatro atalhos em cada tela.

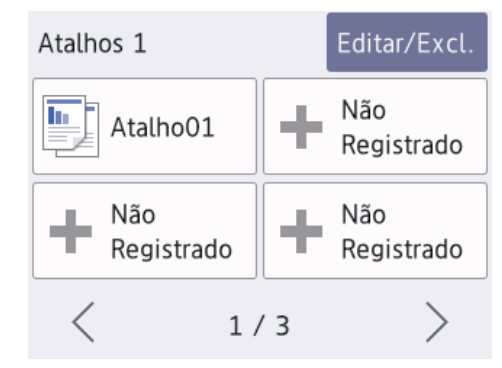

 Para exibir as outras telas de atalho, pressione ◀ ou ►.

### 4. 🛜 Status da rede sem fio

Cada ícone na tabela seguinte mostra o status da rede sem fio:

WIFI O equipamento não está conectado ao ponto de acesso/ roteador sem fio. Pressione este botão para definir as configurações de rede sem fio. Informações mais detalhadas >> Guia de Configuração Rápida A rede sem fio está conectada. Um indicador de três traços em cada uma das telas iniciais mostra a potência atual do sinal sem fio. O ponto de acesso/roteador sem ? fio não pôde ser detectado. A configuração de rede sem fio está desabilitada.

Você pode definir as configurações de rede sem fio pressionando o botão Status da rede sem fio.

### 5. [Configs.]

Pressione para acessar o menu [Configs.].

6. Modos:

#### Pressione para mudar para cada modo.

[Fax] / [Cópia] / [Digit.] / [Web] / [Aplics.] / [USB] / [Atalhos de cópia A31

Para obter mais informações sobre [Web] e [Aplics.] >> Manual do Usuário Online

### 7. Ícone de Informações

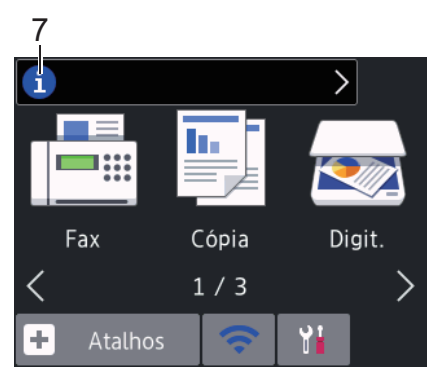

As novas informações da Brother aparecem na barra de informações quando as configurações de notificação, como [Mensagem da Brother] e [Verif. automs de firmw.] estão definidas como [Lig].

(É necessária uma conexão com a Internet. Taxas de transmissão de dados podem ser aplicáveis.)

Pressione i para visualizar os detalhes.

### 8. Ícone de advertência

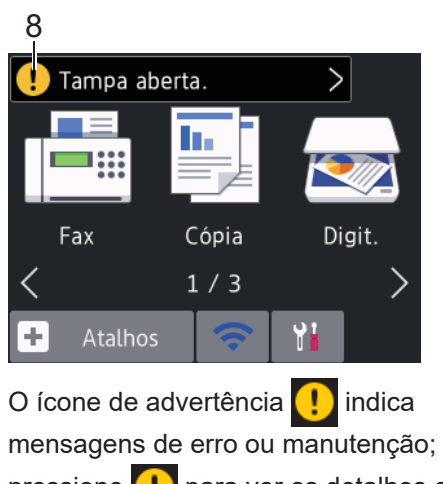

pressione (!) para ver os detalhes e,

depois, 🗙 para retornar à tela inicial.

### Navegar pela tela de toque

Toque o dedo no LCD para usá-lo. Para visualizar e acessar todas as opções, pressione ◀ ► ou ▲ ▼ no LCD para percorrêlas

### **IMPORTANTE**

NÃO pressione a tela LCD com um objeto pontiagudo (caneta convencional ou caneta stylus, por exemplo). O equipamento poderá ser danificado.

### **OBSERVAÇÃO**

- Este produto adota a fonte da ARPHIC TECHNOLOGY CO., LTD.
- NÃO toque na tela LCD imediatamente após conectar o cabo de alimentação ou ligar o equipamento. Isso pode causar um erro.

# 2 Manuseio de papel

# Visão geral de como carregar papel

Carregue o papel na bandeja de papel conforme indicado a seguir.

Ventile bem a pilha de papel.

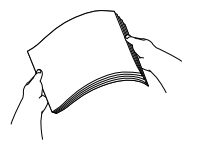

Ø

O tamanho do papel determina a orientação ao se carregar o papel.

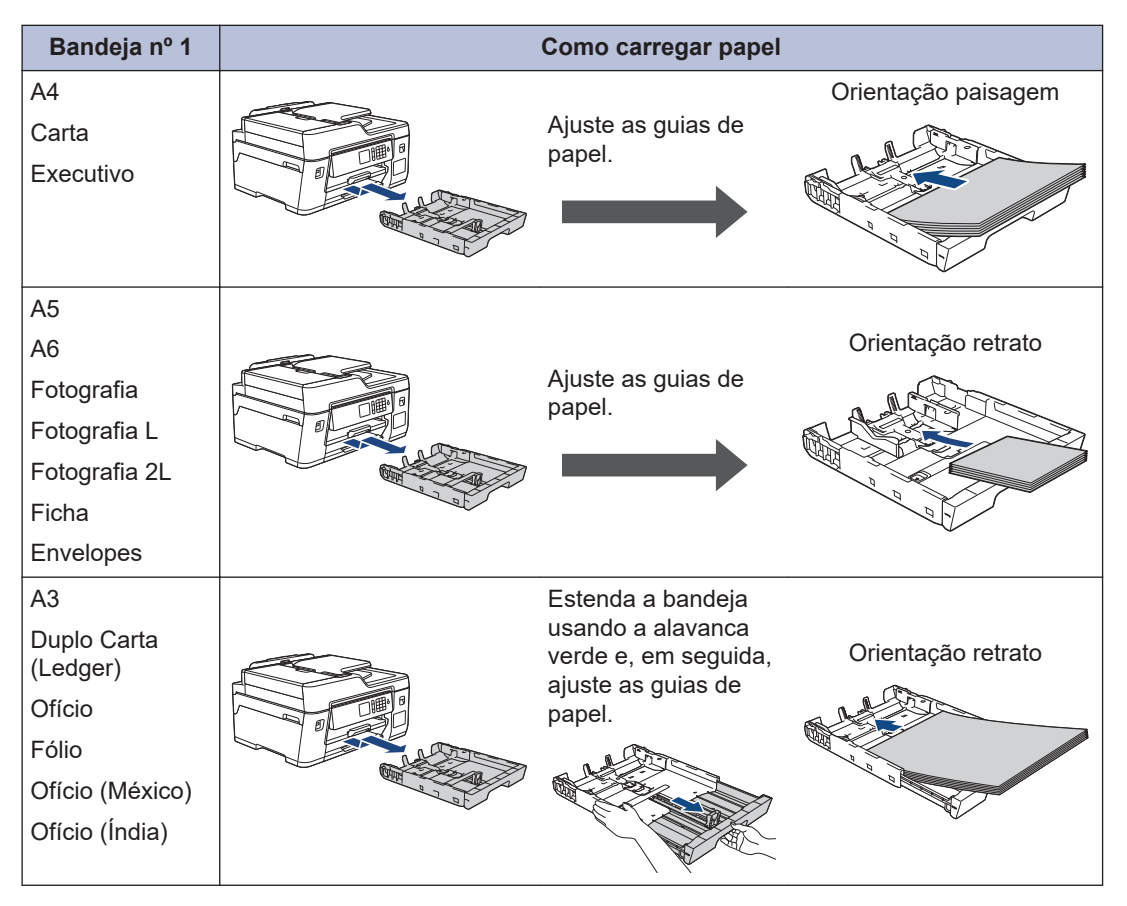

| Bandeja MU           |  | Como carregar papel                        |                     |
|----------------------|--|--------------------------------------------|---------------------|
| A4                   |  |                                            | Orientação paisagem |
| Carta<br>Executivo   |  | Ajuste as guias de papel<br>da bandeja MU. |                     |
| A3                   |  |                                            |                     |
| Duplo carta (Ledger) |  |                                            | Orientação retrato  |
| Ofício               |  |                                            |                     |
| Fólio                |  |                                            |                     |
| Ofício (México)      |  | Aiuste as quias de papel                   |                     |
| Ofício (India)       |  | da bandeja MU.                             |                     |
| A5                   |  |                                            |                     |
| A6                   |  |                                            |                     |
| Fotografia           |  |                                            |                     |
| Fotografia L         |  |                                            |                     |
| Fotografia 2L        |  |                                            |                     |
| Ficha                |  |                                            |                     |
| Envelopes            |  |                                            |                     |

Informações mais detalhadas >> Manual do Usuário Online: Carregar papel

2 Expanda a aba de suporte do papel.

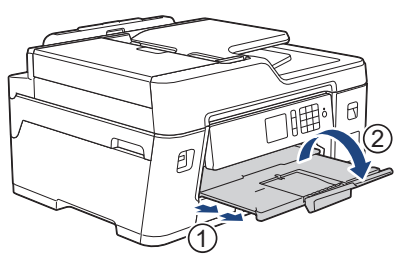

3

Se necessário, altere a configuração de tamanho do papel no menu do equipamento.

# Manuseio de papel

# **Carregar documentos**

# Carregar documentos no alimentador automático de documentos

- Ventile bem as folhas.
- 2 Ajuste as guias de papel (1) para corresponderem ao tamanho do documento.

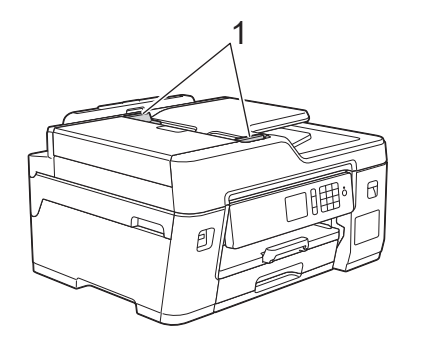

Posicione o documento voltado para cima no ADF (alimentador automático de documentos), conforme a ilustração, até que você sinta o documento tocando nos roletes de alimentação e que o equipamento emita um bipe.

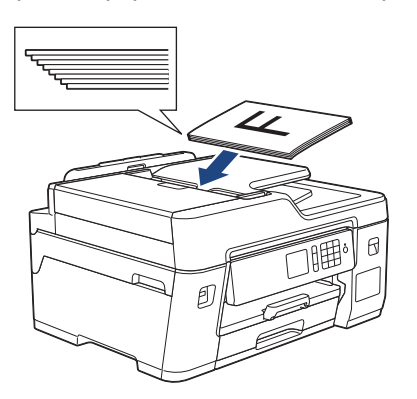

# Carregar documentos no vidro do scanner

Levante a tampa dos documentos.

2 Coloque o documento voltado para baixo no canto superior esquerdo do vidro do scanner, conforme a ilustração.

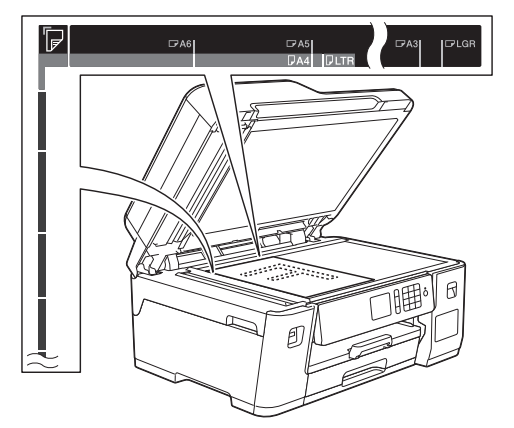

Feche a tampa dos documentos.

Imprimir

# Imprimir a partir do seu computador

Antes de começar a imprimir, verifique o seguinte:

- Confirme se o software e os drivers Brother estão instalados.
- Confirme se o cabo USB ou de rede está conectado corretamente ou se você está conectado à rede utilizando seu ponto de acesso/roteador sem fio.

### Imprimir um documento (Windows)

- 1 Selecione o comando de impressão no aplicativo.
- 2 Selecione Brother MFC-XXXX Printer (onde XXXX é o nome do seu modelo).
- 3 Clique em Imprimir.
- Conclua a operação de impressão.

### Imprimir um documento (Macintosh)

- 1 Em um aplicativo, como o Apple TextEdit, clique no menu **Arquivo** e selecione **Imprimir**.
- 2 Selecione Brother MFC-XXXX (onde XXXX é o nome do seu modelo).
- Clique em Imprimir.

Δ

Conclua a operação de impressão.

# Opções de impressão variadas

Para usar os variados recursos de impressão, clique no botão de propriedades de impressão ou preferências para alterar a configuração da impressora.

#### Imprimir frente e verso automaticamente

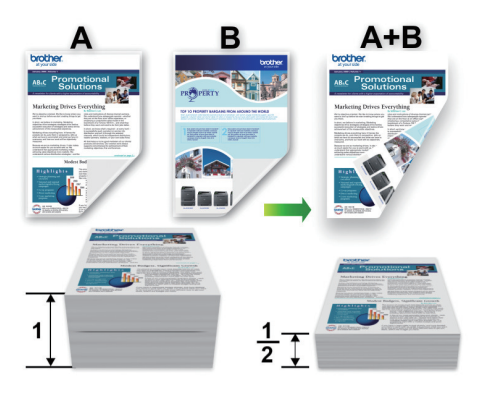

#### Imprimir mais de uma página em uma única folha de papel (N em 1)

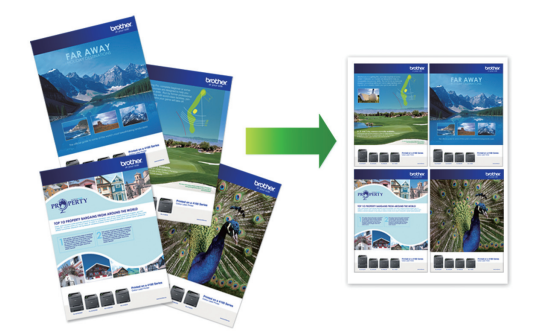

Para Windows:

Informações mais detalhadas ➤> Manual do Usuário Online: Imprimir a partir do seu computador (Windows)

Para Mac:

Informações mais detalhadas ➤> Manual do Usuário Online: Imprimir a partir do seu computador (Mac)

### Imprimir fotos diretamente de uma unidade flash USB

# Visualizar e imprimir fotos de uma unidade flash USB

Visualize suas fotos na tela LCD antes de imprimi-las.Imprima imagens armazenadas em uma unidade flash USB.

Insira uma unidade flash USB na abertura USB.

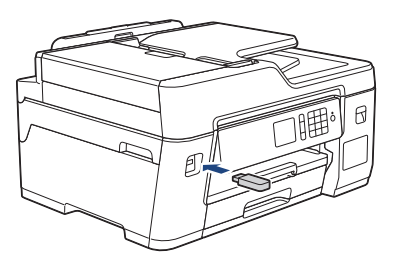

- 2 Pressione [Impressão de JPEG] > [Selec. arq.].
- 3 Pressione ◀ ou ► para exibir a foto que você deseja imprimir e depois pressione-a.

Para imprimir todas as fotos, pressione [Impr.Td] e, em seguida, [Sim] para confirmar.

Pressione × 01 para exibir o teclado na tela de toque e, em seguida, insira o número de cópias usando o teclado de toque. Pressione [OK].

Também é possível pressionar [-] ou [+] na tela de toque ou usar os números do teclado de discagem.

**Pressione** [OK].

- 6 Repita os três últimos passos até ter selecionado todas as fotos que você deseja imprimir.
- 7 Pressione [OK].
- 8 Leia e confirme a lista de opções exibida.
- **9** Para alterar as configurações de impressão, pressione [Config. impr.].

Quando estiver concluído, pressione [OK].

Pressione [Iniciar].

### Visão geral das configurações de impressão

As configurações de impressão alteradas são temporárias para sua impressão atual. O equipamento retornará às suas configurações padrão depois que a impressão for concluída.

Você pode salvar as configurações de impressão que usa com mais frequência definindo-as como padrão.

Informações mais detalhadas ➤> Manual do Usuário Online

4 Cópia
 Copiar um documento
 Certifique-se de que carregou o papel de tamanho correto na bandeja de papel.
 Certifique-se de que carregou o papel de tamanho correto na bandeja de papel.

- 2 Coloque seu documento no equipamento.
- 3 Pressione 📑 [Cópia].

A tela de toque mostrará:

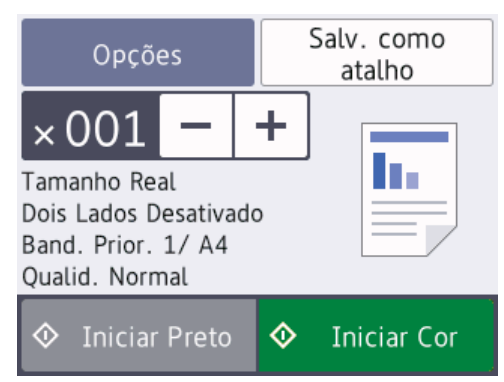

Altere as configurações de cópia, se necessário.

Ao inserir um papel diferente do papel comum de tamanho A4, você deve alterar as configurações [Tam. Papel] e [Tipo de papel] pressionando [Opções].

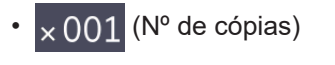

Pressione  $\times 001$  para exibir o

teclado na tela de toque e, em seguida, insira o número de cópias usando o teclado de toque. Pressione [OK].

Também é possível pressionar [-] ou [+] na tela de toque ou usar os números do teclado de discagem. as configurações de cópia somente para a próxima cópia. Ao concluir, pressione [OK]. Depois que você tiver terminado de selecionar as novas opções, poderá salvá-las pressionando o botão [Salv. como atalho].

para alterar

Pressione [Iniciar Preto] ou [Iniciar Cor].

Para interromper a cópia, pressione

# Outras opções de cópia

Você pode usar vários recursos de cópia ao alterar as configurações de cópia. Pressione o botão [Opções].

### Ampliar ou reduzir as imagens copiadas

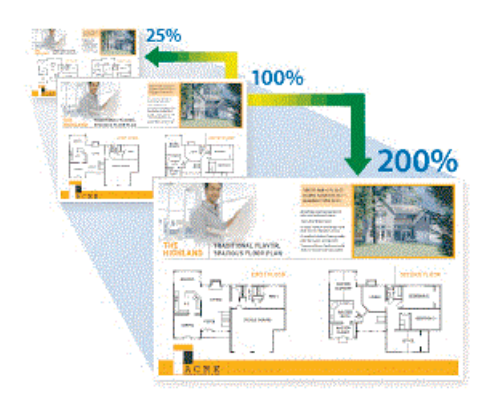

#### Cópia frente e verso

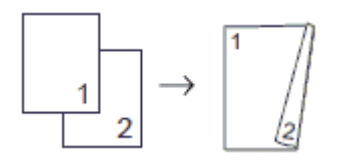

Informações mais detalhadas ➤> Manual do Usuário Online: Cópia

5

# Digitalização

# Antes de digitalizar

Antes de tentar digitalizar, confirme o seguinte:

- Confirme se o software e os drivers Brother estão instalados.
- Confirme se o cabo USB ou de rede está conectado corretamente ou se você está conectado à rede utilizando seu ponto de acesso/roteador sem fio.

# Digitalizar a partir do computador

A digitalização de fotos e documentos usando o computador e o equipamento Brother pode ser feita de várias maneiras. Use os aplicativos de software fornecidos pela Brother ou use seu aplicativo de digitalização preferido.

Informações mais detalhadas ➤> Manual do Usuário Online: Digitalizar a partir do computador (Windows) ou Digitalizar a partir do computador (Mac)

### Escaneamento usando o botão de escaneamento no aparelho

1 Coloque o documento no equipamento.

- Pressione [Digit.] > [para PC] >
   [para Arquivo].
- 3 Se o aparelho estiver conectado à rede, pressione ▲ ou ▼ para exibir o computador para o qual você deseja enviar os dados e, em seguida, pressione o nome do computador.

Se o LCD solicitar a digitação de um PIN, use o LCD para digitar o PIN de quatro dígitos para o computador e depois pressione [OK].

- Siga um dos procedimentos a seguir:
  - Para alterar as configurações, pressione [Opções] ou [Defin. no disp.] e passe para o próximo passo.
  - Pressione [Iniciar] para iniciar o escaneamento sem alterar as configurações adicionais.

O equipamento inicia o escaneamento. Se estiver usando o vidro do scanner do equipamento, siga as instruções na tela LCD para concluir o trabalho de escaneamento.

Para usar as configurações [Opções] ou [Defin. no disp.], deve-se conectar ao equipamento um computador com o ControlCenter4 (Windows) ou Brother iPrint&Scan (Mac) instalado.

Altere as configurações de escaneamento desejadas, como tipo de escaneamento, resolução, tipo de arquivo e tamanho do documento, se necessário. Ao concluir, pressione [OK].

6 Pressione [Iniciar].

O equipamento inicia o escaneamento. Se estiver usando o vidro do scanner do equipamento, siga as instruções na tela LCD para concluir o trabalho de escaneamento. 6 Fax

# Antes de usar o Fax

# Interferência na linha telefônica/VoIP

Se estiver com problemas para enviar ou receber faxes devido a possíveis interferências na linha telefônica ou se estiver usando um sistema VoIP, recomendamos que você altere a velocidade do modem para minimizar os erros nas operações de fax.

1 Pressione [Configs.] > [Tds. configs.] > [Conf.inicial] > [Compativel].

Pressione a opção desejada.

 [Básico(p/ VoIP)] reduz a velocidade do modem para 9600 bps e desativa o ECM (modo de correção de erros). A menos que a interferência seja um problema recorrente na linha telefônica, talvez você prefira usá-la somente quando necessário.

Para melhorar a compatibilidade com a maioria dos serviços VoIP, a Brother recomenda que você altere a configuração de compatibilidade para [Básico(p/ VoIP)].

- [Normal] ajusta a velocidade do modem para 14.400 bps.
- [Alto] ajusta a velocidade do modem para 33.600 bps.

# 3 Pressione

 O VoIP (Voz por IP) é um tipo de sistema de telefone que usa uma conexão de Internet, e não uma linha telefônica tradicional.

# Enviar um fax OBSERVAÇÃO –

Este recurso está disponível apenas para faxes em preto e branco.

- 1 Carregue seu documento no ADF (alimentador automático de documentos) ou no vidro do scanner.
- 2 Pressione 🔚 [Fax].

Se [Visual. fax] estiver definido como [Lig], pressione [][Fax] > [Enviando faxes].

A tela Touchscreen mostrará:

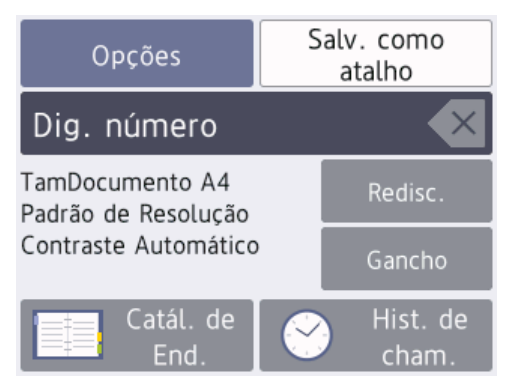

- 3 Insira o número de fax usando um dos seguintes procedimentos:
  - Teclado de discagem (Inserir os números do fax manualmente.)

Pressione todos os dígitos do número usando o teclado de discagem.

Catálogo de endereços

Pressione [Catál. de End.].

Faça o seguinte:

- Selecione o número desejado e pressione [Aplicar].
- Pressione **Q**, insira a primeira letra do nome e pressione [OK]. Pressione o nome que você deseja discar. Se o nome tiver dois números, pressione o número desejado. Pressione [Aplicar].

Para mais informações detalhadas sobre como armazenar números do catálogo de endereços ➤> Manual do Usuário Online

Se a pesquisa LDAP estiver disponível, o resultado será exibido na tela

Touchscreen com 💻

4 Pressione [Opções] > [Tamanho doc.].

Selecione a opção desejada de tamanho do documento. Pressione [OK].

**5** Para alterar outras configurações de fax, pressione [Opções] novamente.

Ao concluir, pressione [OK].

- **6** P
  - Pressione [Iniciar fax].
    - Se você estiver usando o alimentador, o aparelho iniciará o escaneamento e o envio do documento.
    - Se você estiver usando o vidro do scanner, o aparelho começará a escanear a primeira página.

Vá para o próximo passo.

- 7 Quando a tela Touchscreen exibir [Página seguinte?], execute um dos seguintes procedimentos:
  - Pressione [Não] quando tiver terminado de escanear as páginas. O aparelho inicia o envio do documento.

 Pressione [Sim] para escanear outra página. Coloque a próxima página no vidro do scanner e pressione [OK]. O aparelho iniciará o escaneamento da página.

Repita esse passo para cada página adicional.

# Selecionar o modo de recepção correto

Você deve escolher um modo de Recepção de acordo com os dispositivos externos e serviços telefônicos que possui em sua linha.

Por padrão, seu equipamento receberá automaticamente todos os faxes enviados a ele. O diagrama abaixo ajudará você a selecionar o modo correto.

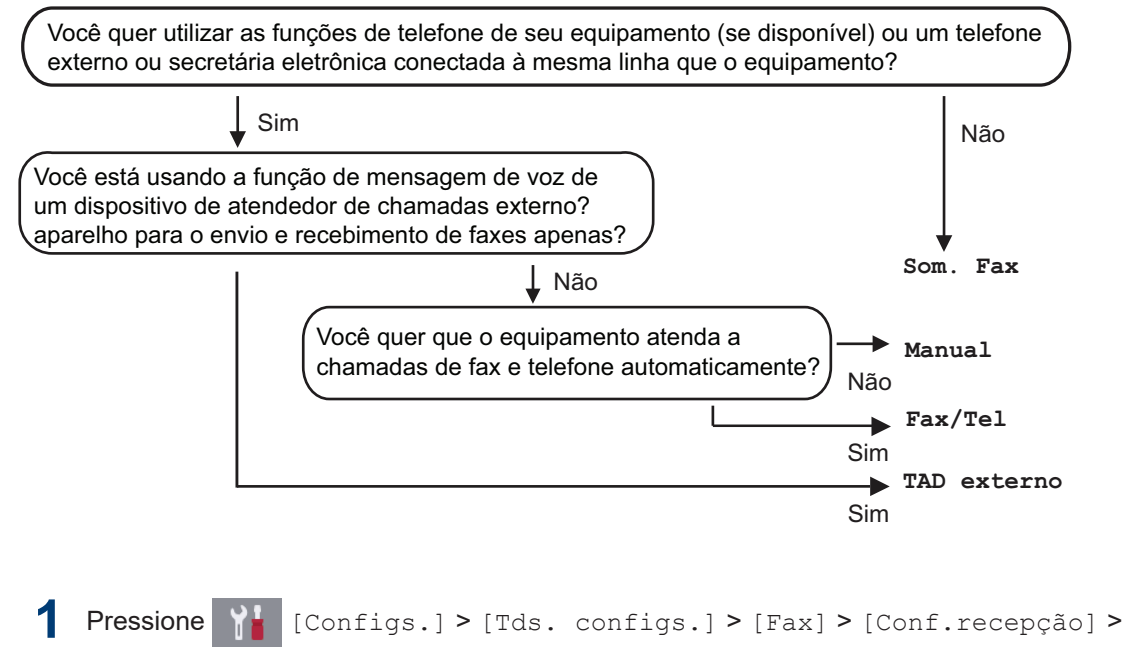

[Modo receber].

2 Pressione ▲ ou ▼ para visualizar a opção [Som. Fax], [Fax/Tel], [TAD externo] ou [Manual] e então pressione a opção preferida.

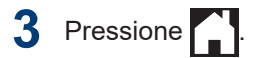

Manutenção de rotina

# Verificar a qualidade da impressão

Se as cores e o texto saírem desbotados ou riscados ou se houver texto faltando nas impressões, os bocais do cabeçote de impressão podem estar entupidos. Imprima a Folha de Verificação de Qualidade de Impressão e observe o padrão de verificação do bocal.

Pressione [Configs.] >
[Manutenção] > [Melh. qual. de
Impr.] > [Verif. qual. de
impr.].

**2 Pressione** [Iniciar].

O equipamento imprimirá a folha de verificação de qualidade de impressão.

- **3** Verifique a qualidade dos quatro blocos coloridos na folha.
- 4 A tela de toque mostrará uma pergunta sobre qualidade de impressão. Siga um dos procedimentos a seguir:
  - Se todas as linhas estiverem claras e visíveis, pressione [Não] e para finalizar a verificação da qualidade de impressão.
  - Se algumas linhas não aparecerem (consulte o item **Baixa qualidade** a seguir), pressione [Sim].

ΟΚ Baixa qualidade

- 5 A tela de toque mostra uma solicitação para verificar a qualidade de impressão de cada cor. Pressione o número do padrão (1–4) que corresponda mais ao resultado da impressão.
- 6 Siga um dos procedimentos a seguir:
  - Se a limpeza da cabeça de impressão for necessária, pressione [Iniciar] para iniciar o procedimento de limpeza.
  - Se a limpeza da cabeça de impressão não for necessária, a tela Manutenção reaparecerá na tela de

toque. Pressione

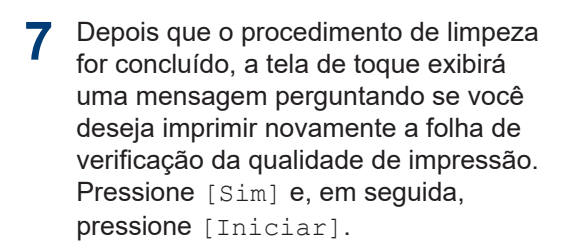

O equipamento imprimirá a folha de verificação de qualidade de impressão novamente. Verifique a qualidade dos quatro blocos coloridos na folha novamente.

Se você limpar a cabeça de impressão por pelo menos cinco vezes e a impressão não melhorar, experimente limpar a cabeça de impressão novamente mais três vezes no máximo. Se a impressão não melhorar, entre em contato com o Serviço Autorizado Brother.

### IMPORTANTE

NÃO toque na cabeça de impressão. Tocar na cabeça de impressão pode causar danos permanentes e pode invalidar a garantia da cabeça de impressão.

Quando um bocal da cabeça de impressão entope, a amostra impressa fica com essa aparência.

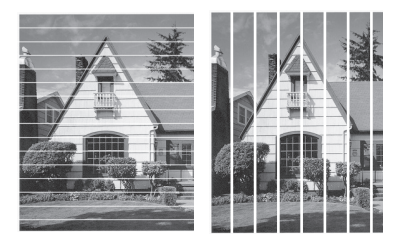

Depois que o bocal da cabeça de impressão estiver limpo, as linhas desaparecerão.

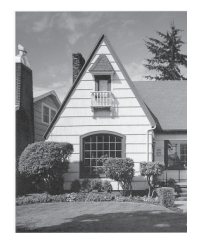

## Verificar o alinhamento de impressão do seu equipamento Brother

Se o texto impresso aparecer borrado ou as imagens ficarem desbotadas após transportar

o equipamento, ajuste o alinhamento de impressão.

Antes de ajustar o alinhamento de impressão, imprima uma folha de verificação de qualidade ao pressionar

[Configs.] > [Manutenção] > [Melh. qual. de Impr.] > [Verif. qual. de impr.].

- Pressione [Configs.] > [Manutenção] > [Melh. qual. de Impr.] > [Alinhamento].
- **Pressione** [Avan.].
- **3** Pressione [Sim] após a mensagem de confirmação. Se uma verificação de qualidade de impressão tiver sido feita, ela aparecerá na tela LCD.
- **Pressione** [Auto] **ou** [Manual].
  - Se você selecionar o modo [Auto], o alinhamento de impressão será automaticamente ajustado ao escanear a folha de verificação de alinhamento.
  - Se você selecionar o modo [Manual], será necessário inserir as informações impressas na folha de verificação de alinhamento manualmente.
- 5 Selecione o tamanho do papel para imprimir a folha de verificação de alinhamento.
  - Se tiver selecionado o modo [Manual], selecione o [Alinhamento básico] ou o [Alinhamento avançado] na etapa seguinte.
- 6 Carregue o papel do tamanho selecionado na bandeja e pressione [Iniciar].

O aparelho imprimirá a folha de verificação do alinhamento.

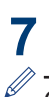

### **7** Siga as instruções na tela LCD.

Quando o alinhamento de impressão não está ajustado corretamente, o texto parece desfocado ou torto como nas imagens a seguir.

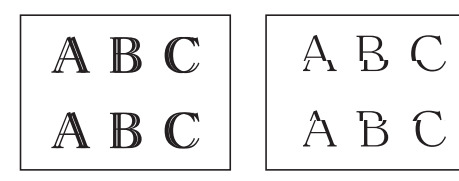

Após o alinhamento de impressão ser ajustado corretamente, o texto terá esta aparência.

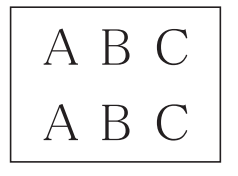

Solução de problemas

Use esta seção para resolver os problemas que poderão ocorrer quando você utilizar o seu equipamento Brother.

# Identificar o problema

Mesmo que pareça haver algum problema com o aparelho, você pode corrigir a maioria dos problemas sozinho.

Primeiro, verifique o seguinte:

- O cabo de alimentação do equipamento está conectado corretamente e a alimentação do equipamento está ligada.
- Todas as peças de proteção do equipamento foram removidas.
- A tampa superior e a tampa de liberação de obstrução estão totalmente fechadas.
- · O papel está inserido corretamente na bandeja de papel.
- Os cabos de interface estão bem conectados ao equipamento e ao computador, ou a conexão sem fio está configurada tanto no equipamento quanto no computador.
- (Para modelos de rede) O ponto de acesso (para redes sem fio), roteador ou hub está ligado e seu botão de conexão está piscando.

Para encontrar o erro e a solução, verifique a tela LCD ou o status do equipamento no **Status Monitor** em seu computador.

| Usando a tela LCD                                                                                                    | Usando o Status Monitor                                                                                                    |  |
|----------------------------------------------------------------------------------------------------|----------------------------------------------------------------------------------------------------|--|
| <ol> <li>Siga as mensagens na tela LCD.</li> <li>Veja as instruções na tabela Mensagens de erro e manutenção a seguir.</li> <li>Se você não encontrar uma solução para o erro, consulte o Manual do Usuário Online: Mensagens de erro e manutenção</li> <li>Tampa aberta.</li> <li>Tampa aberta.</li> <li>Fax Cópia Digit.</li> <li>1 / 3</li> <li>Atalhos</li> </ol> | <ul> <li>Clique duas vezes no ícone na bandeja de tarefas.</li> <li>Cada cor de ícone indica um status do equipamento.</li> <li>Clique no botão Solução de Problemas para acessar o site de solução de problemas da Brother.</li> </ul> Forther Status Monitor Forther Status Monitor Tampa aberta. Solução de Problemas Visite o website de Suprimentos Genuínos |  |

Π

Solução de problemas

# Mensagens de Erro e Manutenção

As mensagens de erro e de manutenção mais comuns são mostradas na tabela. Para obter informações mais detalhadas, consulte o *Manual do Usuário Online*.

Você pode corrigir a maioria dos erros e realizar a manutenção de rotina sozinho. Se você precisar de mais dicas, acesse a página de **Perguntas frequentes e Solução de problemas** do seu modelo no Brother Solutions Center em <u>support.brother.com</u>.

| Mensagem de erro                           | Solução                                                                                                    |
|--------------------------------------------|----------------------------------------------------------------------------------------------------|
| Absorvente de<br>Tinta Quase Cheio         | A caixa do absorvedor de tinta precisa ser substituída em breve. Entre<br>em contato com o Revendedor Brother ou com um Centro de serviço<br>autorizado da Brother para solicitar a manutenção do seu<br>equipamento.            |
|                                            | <ul> <li>A caixa do absorvedor de tinta absorve a pequena quantidade de<br/>tinta emitida durante a limpeza da cabeça de impressão.</li> </ul>                                                                                   |
| Almof. do absorv.<br>cheia                 | A caixa do absorvedor de tinta precisa ser substituída. Entre em<br>contato com o Revendedor Brother ou com um Centro de serviço<br>autorizado da Brother para solicitar a manutenção do seu<br>equipamento.                     |
| Baixa temperatura                          | Após aumentar a temperatura da sala, aguarde até que a temperatura<br>do aparelho se iguale à da sala. Tente novamente quando o aparelho<br>ficar mais quente.                                                                   |
| Band. de papel n°<br>1 não det.            | Empurre a bandeja de papel lenta e completamente para dentro do aparelho.                                                                                                    |
|                                            | Papel ou algum objeto estranho impediu que a bandeja de papel fosse inserida corretamente.                                                                                                    |
|                                            | Puxe a bandeja de papel para fora do aparelho, e remova o papel<br>atolado ou o objeto estranho. Se você não conseguir encontrar ou<br>remover o papel preso >> Manual do Usuário Online: Obstrução de<br>impressora ou de papel |
| Conf. de band.                             | Siga as instruções na tela Touchscreen e tente imprimir novamente.                                                                                                    |
| incor.                                     | Defina a configuração de tamanho do papel para a bandeja de acordo com as instruções na tela LCD.                                                                                                    |
| Config. Bandeja 1<br>Config. Bandeja<br>MU | Esta mensagem é exibida quando está ativada a configuração para confirmar o tipo e tamanho de papel.                                                                                                    |
|                                            | Para que esta mensagem de confirmação não seja exibida, altere a configuração para Desativado.                                                                                                    |
|                                            | Informações mais detalhadas ➤➤ Manual do Usuário Online: Alterar a configuração Verificar Tamanho do Papel                                                                                                    |
| Dados Restantes<br>na Memória              | Pressione X. O aparelho cancelará o trabalho e o limpará da memória. Tente imprimir novamente.                                                                                                    |

| Mensagem de erro                                                             | Solução                                                                                                    |  |
|------------------------------------------------------------------------------|----------------------------------------------------------------------------------------------------|--|
| Desconectado                                                                 | Tente enviar ou receber o fax novamente.                                                                                                    |  |
|                                                                              | Se as chamadas forem finalizadas várias vezes e você estiver usando<br>um sistema VoIP (Voz por IP), tente mudar a compatibilidade para<br>Básico (para VoIP).              |  |
|                                                                              | Informações relacionadas: Interferência na linha telefônica/VoIP<br>no final desta seção.                                                                                   |  |
| Disp. incorreto                                                              | Um dispositivo com defeito foi conectado à interface direta USB.                                                                                                    |  |
| Descon. o disp.<br>do conector<br>frontal, desligue<br>e ligue o<br>aparelho | Desconecte o dispositivo da interface direta USB e, em seguida,<br>pressione () para desligar o aparelho e depois ligue-o novamente.                                        |  |
| Disp. incorreto                                                              | Um dispositivo USB ou unidade flash USB não compatível foi conectada à interface USB direta.                                                                                |  |
| dispositivo USB.                                                             | Desconecte o dispositivo da interface direta USB. Desligue o aparelho e depois ligue-o novamente.                                                                           |  |
| Documento preso/<br>longo demais                                             | O documento não foi colocado ou alimentado corretamente ou o documento escaneado a partir do alimentador era muito longo.                                                   |  |
|                                                                              | Informações mais detalhadas ➤➤ Manual do Usuário Online:<br>Obstruções de documento                                                                                         |  |
| Erro de envio                                                                | Selecione a opção de tamanho do documento correta e pressione<br>Iniciar fax novamente.                                                                                     |  |
| Erro de tam.<br>papel                                                        | <ol> <li>Verifique se o tamanho de papel selecionado na tela do<br/>equipamento corresponde ao tamanho do papel na bandeja.</li> </ol>                                      |  |
|                                                                              | Informações mais detalhadas ➤➤ Manual do Usuário Online:<br>Alterar o tamanho e o tipo de papel                                                                             |  |
|                                                                              | <ol> <li>Certifique-se de ter carregado o papel na orientação correta e<br/>ajuste as guias de papel nos indicadores do tamanho do seu<br/>papel.</li> </ol>                |  |
|                                                                              | Informações mais detalhadas ➤➤ <i>Manual do Usuário Online</i> :<br>Carregar papel                                                                                          |  |
|                                                                              | <ol> <li>Depois de verificar o tamanho e a orientação do papel, siga as<br/>instruções na tela LCD.</li> </ol>                                                              |  |
|                                                                              | Se você estiver imprimindo a partir do computador, verifique se o tamanho de papel selecionado no driver da impressora coincide com o tamanho do papel que está na bandeja. |  |
|                                                                              | Informações mais detalhadas ➤➤ Manual do Usuário Online:<br>Configurações de impressão (Windows) ou Opções de impressão<br>(Mac)                                            |  |

| Mensagem de erro                         | Solução                                                                                                    |
|------------------------------------------|----------------------------------------------------------------------------------------------------|
| Falha de<br>Inicializ. Tela<br>de Toque  | A tela Touchscreen foi pressionada antes de a inicialização ser concluída.                                                                                                    |
|                                          | Certifique-se de que não há nada tocando a tela Touchscreen ou em cima dela, especialmente quando estiver conectando o aparelho.                                                                                                  |
|                                          | Pode haver sujeira ou algum fragmento entre a parte inferior da tela<br>Touchscreen e a estrutura onde ela se encontra.                                                                                                    |
|                                          | Insira um pedaço de papel espesso entre a parte inferior da tela<br>Touchscreen e sua estrutura e deslize para frente e para trás para<br>empurrar a sujeira para fora.                                                           |
| Hub inutilizável.                        | Hubs, incluindo unidades flash USB com hub integrado, não são aceitos. Desconecte o dispositivo da interface direta USB.                                                                                                    |
| Imposs. escanear<br>XX                   | Desconecte o aparelho da energia elétrica por vários minutos e depois reconecte-o.                                                                                                    |
|                                          | Se você não consegue imprimir os faxes recebidos, transfira-os para<br>outro aparelho de fax ou para o computador.                                                                                                    |
|                                          | Informações mais detalhadas ➤➤ Manual do Usuário Online: Transferir seus faxes ou relatório de faxes                                                                                                    |
| Imposs. limpar XX<br>Imposs.             | Há um objeto estranho, como um grampo ou um pedaço de papel rasgado, no interior do aparelho.                                                                                                    |
| inicializar XX<br>Imposs. imprimir<br>XX | Abra a tampa do scanner e remova todos os objetos estranhos e<br>restos de papel de dentro do aparelho. Se a mensagem de erro<br>continuar, desconecte o aparelho da energia elétrica por vários<br>minutos e depois reconecte-o. |
|                                          | Você pode tentar realizar outras operações de desobstrução de papel.                                                                                                    |
|                                          | Informações mais detalhadas ➤➤ Manual do Usuário Online: Remover restos de papel                                                                                                    |
|                                          | Se você não consegue imprimir os faxes recebidos, transfira-os para outro aparelho de fax ou para o computador.                                                                                                    |
|                                          | Informações mais detalhadas ➤➤ Manual do Usuário Online: Transferir seus faxes ou relatório de faxes                                                                                                    |

| Mensagem de erro                   | Solução                                                                                                    |
|------------------------------------|----------------------------------------------------------------------------------------------------|
| Memória Cheia                      | Se uma operação de envio de fax ou uma operação de cópia estiver em andamento:                                                                                |
|                                    | • Pressione 🗙 ou <code>Sair</code> , e aguarde as outras operações em                                                                                         |
|                                    | andamento serem concluídas e tente novamente.                                                                                                    |
|                                    | <ul> <li>Pressione Impressão parcial para copiar as páginas<br/>escaneadas até então.</li> </ul>                                                              |
|                                    | <ul> <li>Limpe os dados da memória. Para garantir mais espaço na<br/>memória, você pode desativar a Recepção na memória.</li> </ul>                           |
|                                    | Informações mais detalhadas ➤➤ <i>Manual do Usuário Online</i> :<br>Desligue as operações de recepção na memória                                              |
|                                    | <ul> <li>Imprima os faxes armazenados na memória.</li> </ul>                                                                                                  |
|                                    | Informações mais detalhadas ➤➤ Manual do Usuário Online:<br>Imprimir um fax armazenado na memória do equipamento                                              |
| Mídia cheio.                       | Seu equipamento só poderá salvar dados na unidade flash USB se<br>ela contiver menos de 999 arquivos. Exclua os arquivos não utilizados<br>e tente novamente. |
|                                    | Exclua os arquivos não utilizados da unidade flash USB para liberar espaço e tente novamente.                                                                 |
| Papel Preso na                     | Remova o papel preso.                                                                                                    |
| Frente/Atrás<br>Papel Preso na     | Informações mais detalhadas ➤➤ <i>Manual do Usuário Online</i> :<br><i>Obstrução de impressora ou de papel</i>                                                |
| Frente<br>Atol. tras.              | Se ocorrer uma nova obstrução de papel, tente realizar a operação para remover a obstrução mais uma vez.                                                      |
| Papel Preso na<br>Bandeja MU       | Informações mais detalhadas >> Manual do Usuário Online: Remover restos de papel                                                                              |
| Papel Preso na<br>Band. MU/Frontal | Certifique-se de que as guias de papel estão ajustadas para o tamanho correto de papel.                                                                       |
| Papel Preso<br>Repetid na XX       | Verifique se o suporte de papel está totalmente inserido no equipamento.                                                                                      |
|                                    | Informações mais detalhadas ➤➤ Manual do Usuário Online: O papel está preso na parte da frente do equipamento                                                 |
|                                    | Limpe os rolos de tração do papel.                                                                                                    |
|                                    | Informações mais detalhadas ➤➤ Manual do Usuário Online: Limpar<br>os rolos de tração do papel                                                                |
| Papel Preso                        | Remova objetos estranhos e restos de papel do equipamento.                                                                                                    |
| Repetidas Vezes                    | Informações mais detalhadas >> Manual do Usuário Online: Remover restos de papel                                                                              |

| Mensagem de erro | Solução                                                                                                    |
|------------------|----------------------------------------------------------------------------------------------------|
| Pouca Tinta      | A quantidade de tinta remanescente em um ou mais tanques de tinta está baixa.                                                                   |
|                  | Observe através da janela do tanque de tinta para verificar a quantidade real de tinta remanescente.                                            |
|                  | Se o nível de tinta remanescente estiver em ou abaixo da linha inferior<br>sob a marca de preenchimento mínimo, reabasteça o tanque de tinta.   |
|                  | Informações mais detalhadas ➤➤ Manual do Usuário Online:<br>Reabasteça os tanques de tinta                                                      |
|                  | <ul> <li>Você ainda pode digitalizar mesmo que a tinta esteja baixa ou<br/>precise ser reabastecida.</li> </ul>                                 |
| Reench Tinta     | A quantidade de tinta remanescente em um ou mais tanques de tinta<br>está baixa. O equipamento interromperá todas as operações de<br>impressão. |
|                  | Reabasteça o tanque de tinta.                                                                                                    |
|                  | Informações mais detalhadas ➤➤ Manual do Usuário Online:<br>Reabasteça os tanques de tinta                                                      |
|                  | <ul> <li>Você ainda pode digitalizar mesmo que a tinta esteja baixa ou<br/>precise ser reabastecida.</li> </ul>                                 |
| S/ alim. papel   | Siga um destes procedimentos:                                                                                                    |
|                  | <ul> <li>Insira papel na bandeja e siga as instruções na tela LCD.</li> </ul>                                                                   |
|                  | <ul> <li>Remova os papéis e carregue-os novamente. Em seguida, siga as<br/>instruções na tela LCD.</li> </ul>                                   |
|                  | O papel não foi inserido na posição central da bandeja MU.                                                                                      |
|                  | Remova o papel, insira-o novamente no centro da bandeja MU e siga<br>as instruções na tela LCD.                                                 |
|                  | Informações mais detalhadas ➤➤ Manual do Usuário Online: Colocar papel na bandeja multiuso (bandeja MU)                                         |
|                  | A tampa de liberação de obstrução não está fechada corretamente.                                                                                |
|                  | A poeira de papel se acumulou na superfície dos rolos de tração do papel.                                                                       |
|                  | Limpe os rolos de tração do papel.                                                                                                    |
|                  | Informações mais detalhadas ➤➤ Manual do Usuário Online: Limpar<br>os rolos de tração do papel                                                  |
| S/ alim. papel.  | Limpe os rolos de tração do papel.                                                                                                    |
| repetitiva       | Informações mais detalhadas ➤➤ Manual do Usuário Online: Limpar<br>os rolos de tração do papel                                                  |

| Mensagem de erro      | Solução                                                                                                    |
|-----------------------|----------------------------------------------------------------------------------------------------|
| Sem memória de<br>fax | Siga um destes procedimentos:                                                                                                    |
|                       | <ul> <li>Limpe os dados da memória. Para garantir mais espaço na<br/>memória, você pode desativar a Recepção na memória.</li> </ul>                                        |
|                       | Informações mais detalhadas ➤➤ Manual do Usuário Online:<br>Desligue as operações de recepção na memória                                                                   |
|                       | <ul> <li>Imprima os faxes armazenados na memória.</li> </ul>                                                                                                    |
|                       | Informações mais detalhadas ➤➤ Manual do Usuário Online:<br>Imprimir um fax armazenado na memória do equipamento                                                           |
| Só impress. P&B       | A quantidade de tinta remanescente em um ou mais tanques de tinta                                                                                                    |
| Reench Tinta          | (exceto o preto) está baixa.                                                                                                    |
|                       | Reabasteça o tanque de tinta.                                                                                                    |
|                       | Informações mais detalhadas ➤➤ Manual do Usuário Online:<br>Reabasteça os tanques de tinta                                                                                 |
|                       | O equipamento poderá interromper todas as operações de impressão<br>e é possível que você não consiga usá-lo até reabastecer o tanque de<br>tinta nas seguintes situações: |
|                       | <ul> <li>Se você desconectar o equipamento.</li> </ul>                                                                                                    |
|                       | <ul> <li>Se você selecionar a opção Papel de Secagem Lenta no<br/>equipamento ou no driver da impressora.</li> </ul>                                                       |
| Temperat Elevada      | Após resfriar o ambiente, deixe que o aparelho esfrie até a temperatura ambiente. Tente novamente quando o aparelho tiver esfriado.                                        |

### Informações relacionadas

Interferência na linha telefônica/VoIP ➤> página 15

C Apêndice

# Especificações de suprimentos

| Tinta                           | O equipamento usa tanques de tinta individuais Preto, Amarelo, Ciano e<br>Magenta que são separados do conjunto da cabeça de impressão.                                                                                                    |
|---------------------------------|----------------------------------------------------------------------------------------------------|
| Vida útil do<br>frasco de tinta | Os frascos de tinta iniciais estão na caixa. Na primeira vez que você<br>abastece o tanque de tinta, o equipamento usará tinta extra para encher os<br>tubos de passagem da tinta. Isso é realizado uma única vez e proporciona<br>impressão de alta qualidade. Posteriormente, os frascos de tinta de<br>reposição imprimirão o número de páginas especificado. O rendimento do<br>frasco inicial é de aproximadamente 90% do rendimento de BTD60 e 85%<br>do rendimento dos frascos de tinta de reposição BT5001. |
| Suprimentos de<br>reposição     | <frasco de="" preta="" tinta=""> BTD60BK <frasco amarela="" de="" tinta=""> BT5001Y <frasco ciano="" de="" tinta=""> BT5001C <frasco de="" magenta="" tinta=""> BT5001M Preto - Aproximadamente 6.500 páginas <sup>1</sup> Amarelo, ciano e magenta - Aproximadamente 5.000 páginas <sup>1</sup></frasco></frasco></frasco></frasco>                                                                                                    |
|                                 | Amarelo, ciano e magenta - Aproximadamente 5.000 páginas <sup>1</sup>                                                                                                    |

1 Rendimentos aprox. indicados são estimados com base na metodologia original da Brother que utiliza modelos de teste ISO/IEC 24712.

Rendimentos aprox. indicados não são baseados em ISO/IEC 24711.

#### 

Se estiver usando Windows, clique duas vezes no ícone do Brother Creative Center 👧 em

sua área de trabalho para acessar nosso site **GRATUITO**. Ele foi desenvolvido para ser um recurso que ajudará você a criar e imprimir materiais personalizados de um jeito fácil para uso comercial e doméstico, com fotos, textos e um toque de criatividade.

Os usuários de Mac podem acessar o Brother CreativeCenter neste endereço web: <u>www.brother.com/creativecenter</u>

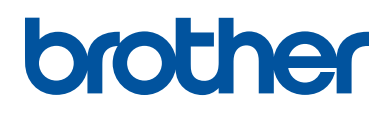

Este equipamento está aprovado para uso apenas no país de aquisição. As empresas locais da Brother ou seus respectivos revendedores só dão assistência a equipamento adquirido em seus próprios países.

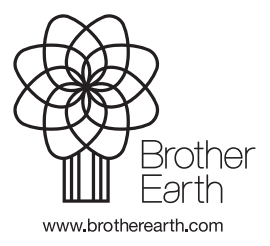

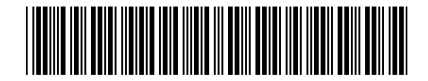

D01SES001-00 BRA Versão A